# Panduan Pengguna Pembayaran PTPTN Menerusi MyPay

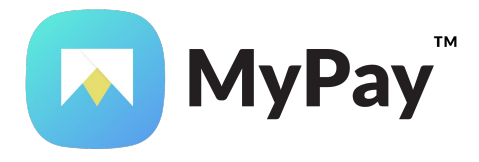

## **BAYARAN BALIK PINJAMAN PTPTN**

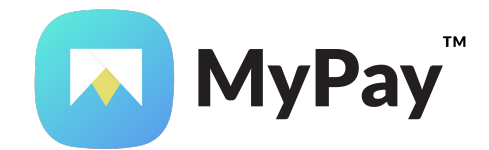

### **BAYARAN BALIK PINJAMAN**

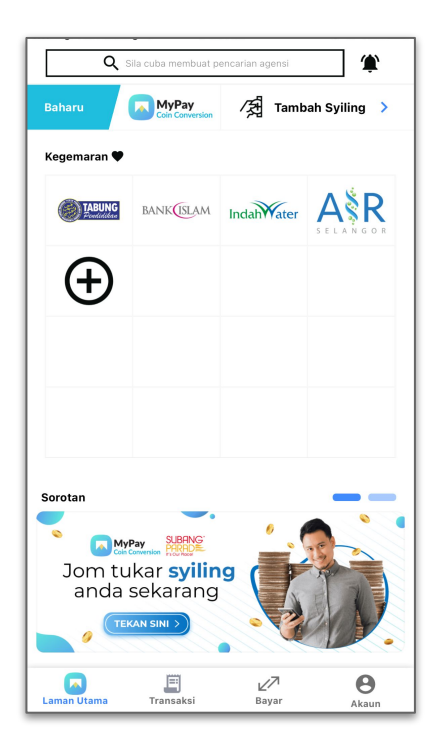

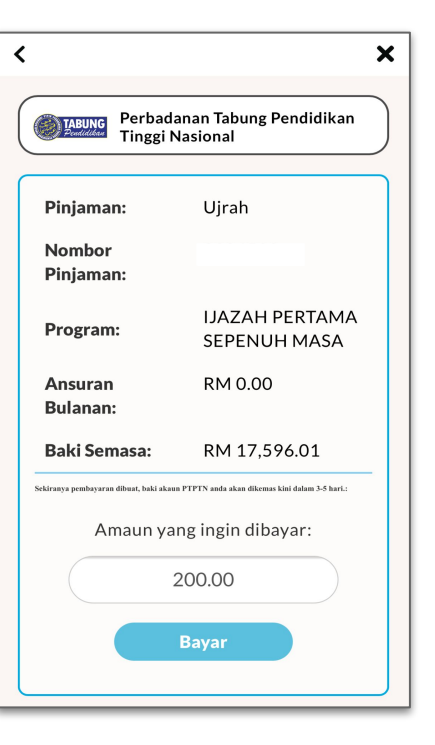

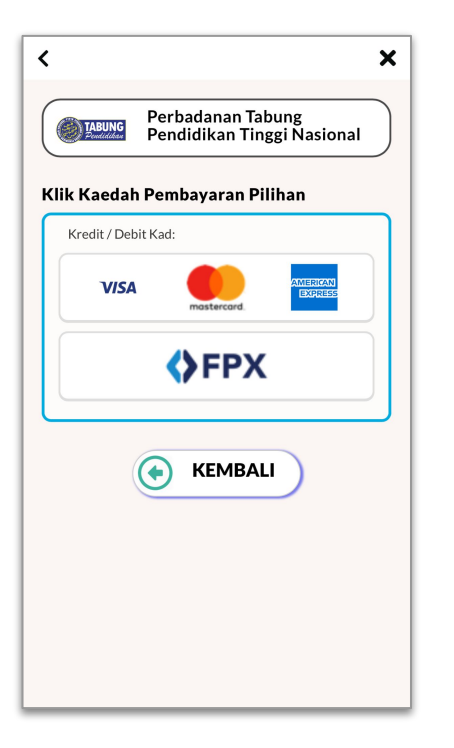

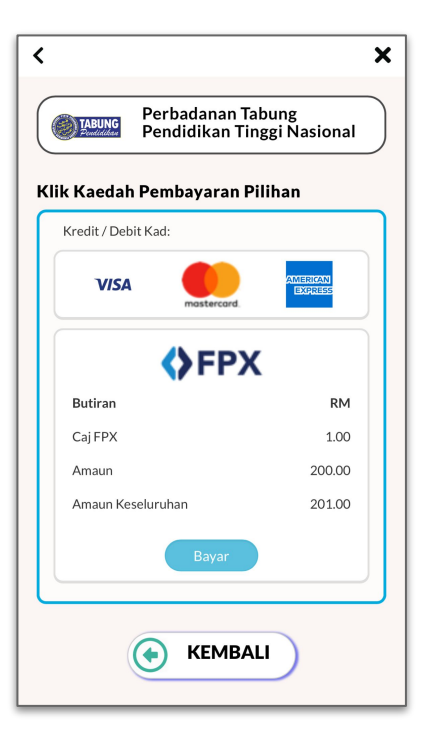

Langkah 1: Paparan halaman utama aplikasi MyPay

#### Langkah 2: Pilih jenis akaun pinjaman dan masukkan jumlah bayaran

Langkah 3: Pilih kaedah pembayaran

#### Langkah 4: Semakan kaedah bayaran secara perbankan dalam talian fpx

### **BAYARAN BALIK PINJAMAN**

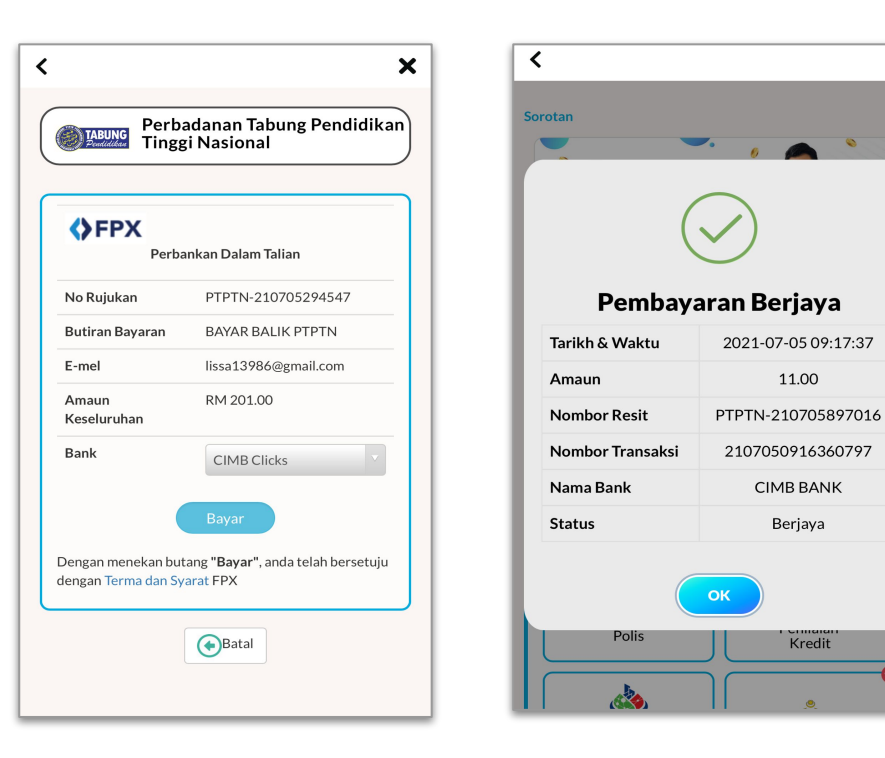

Langkah 5: Semakan maklumat bayaran Langkah 6: Semakan resit bayaran X

## **DEPOSIT SSPN-i dan SSPN-i PLUS**

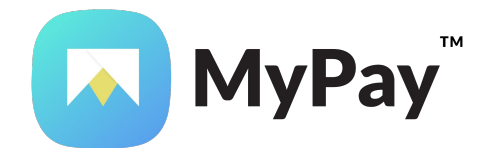

### **DEPOSIT SSPN-i**

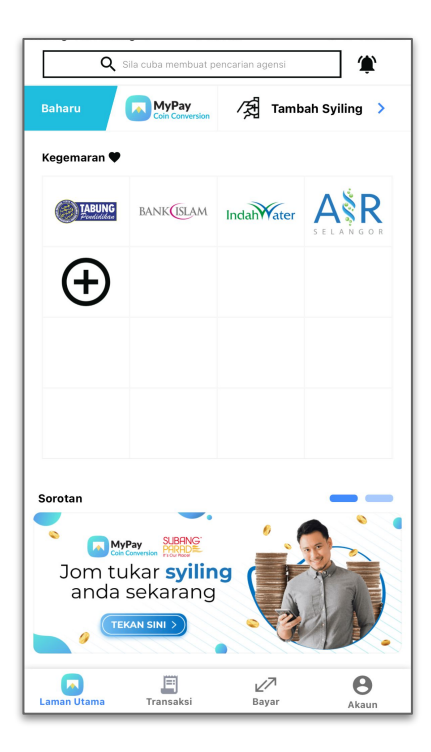

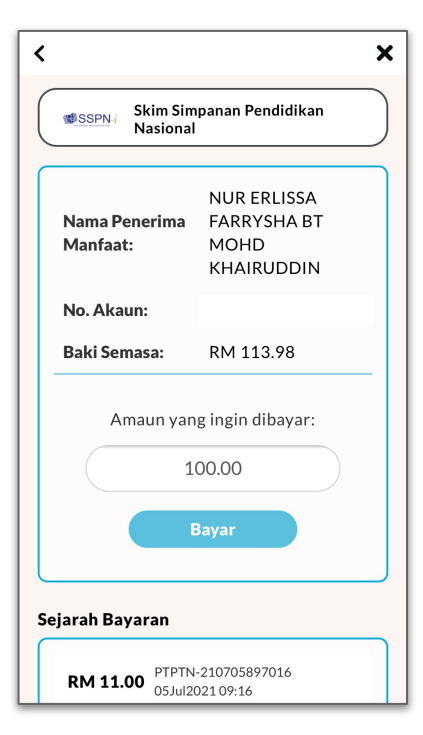

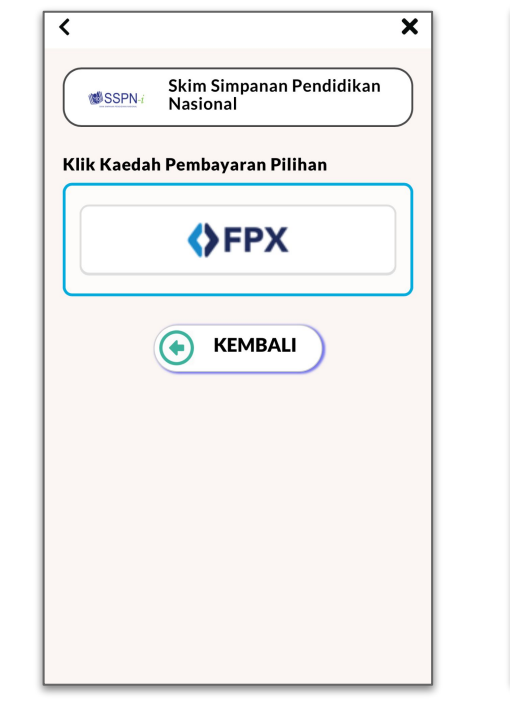

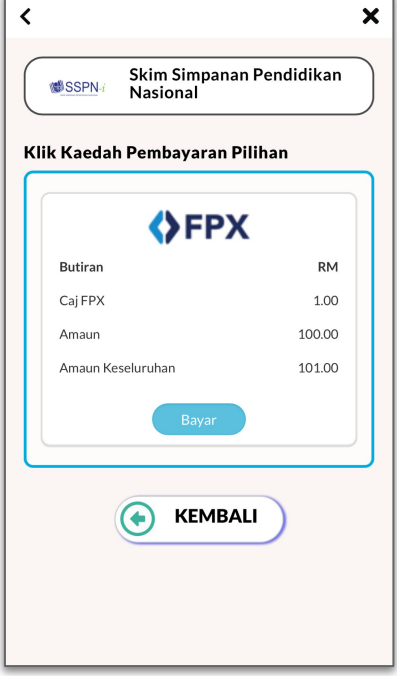

Langkah 1: Paparan halaman utama aplikasi MyPay

#### Langkah 2: Pilih jenis akaun pinjaman dan masukkan jumlah bayaran

Langkah 3: Pilih kaedah pembayaran

#### Langkah 4: Semakan kaedah bayaran secara perbankan dalam talian fpx

### **DEPOSIT SSPN-i**

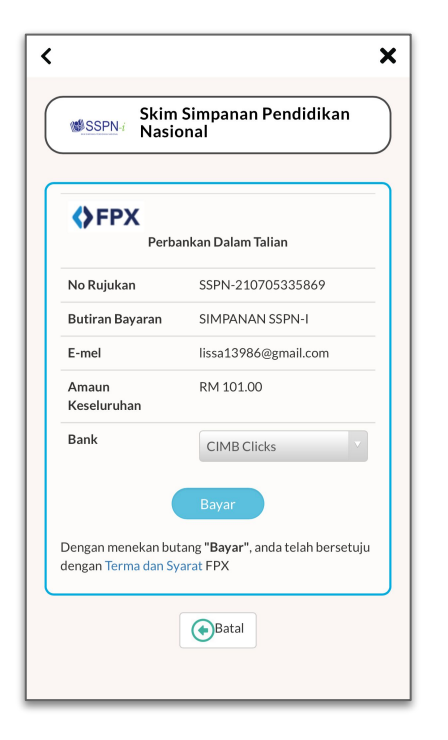

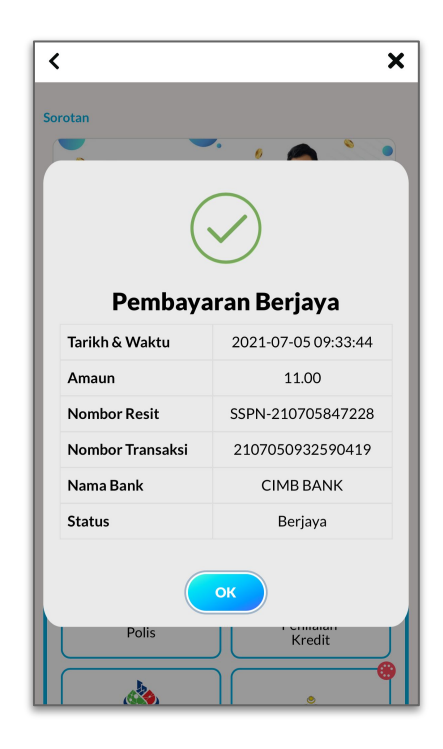

Langkah 5: Semakan maklumat bayaran Langkah 6: Semakan resit bayaran

### **DEPOSIT SSPN-i PLUS**

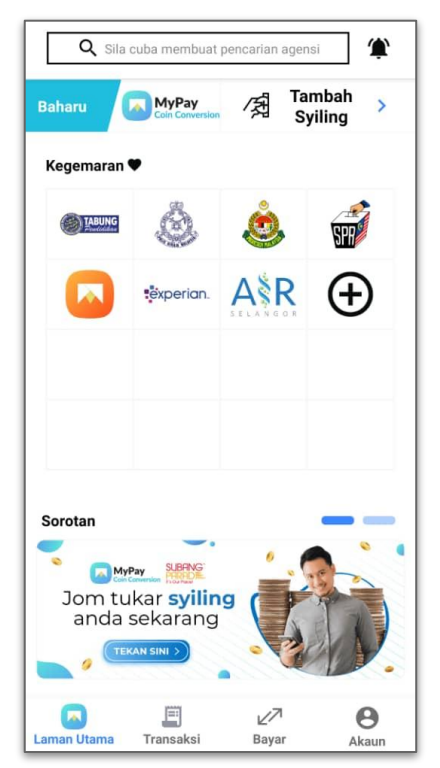

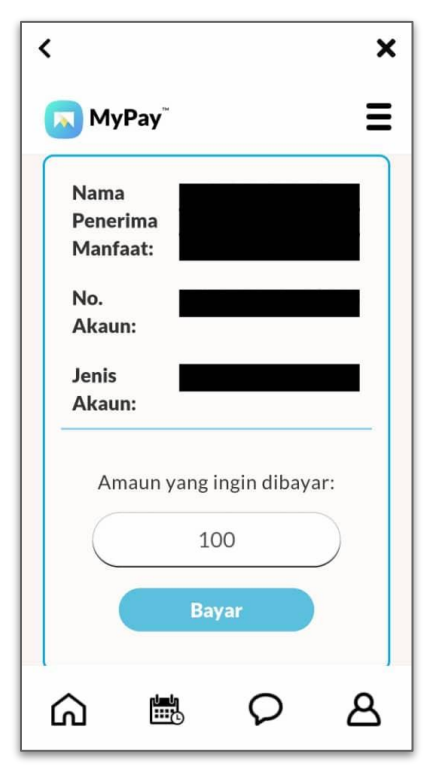

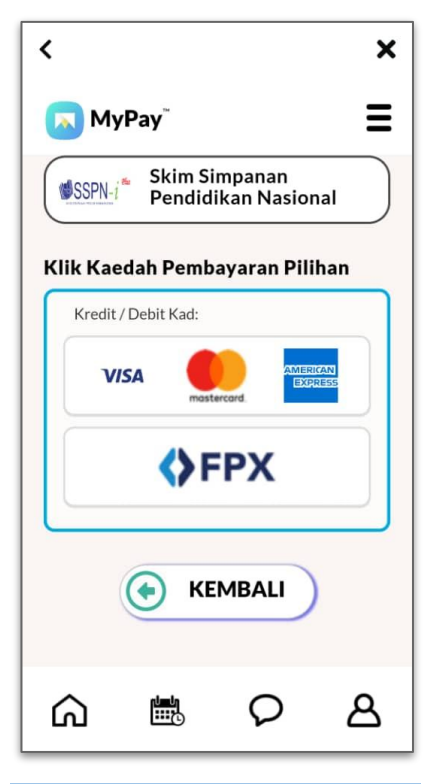

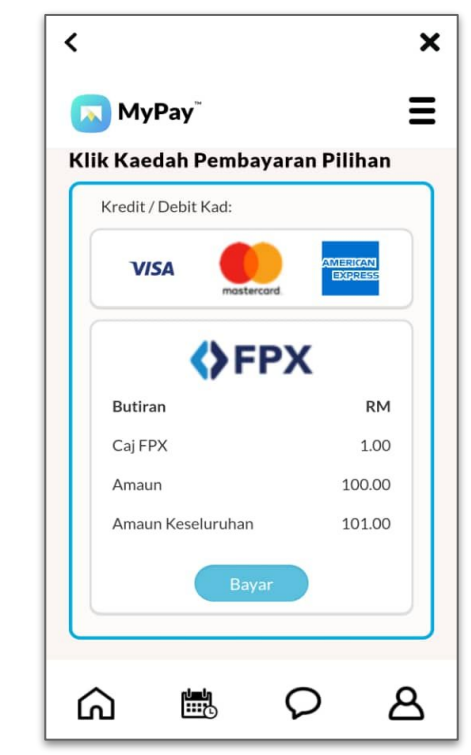

Langkah 1: Paparan halaman utama aplikasi MyPay

#### Langkah 2: Pilih jenis akaun pinjaman dan masukkan jumlah bayaran

Langkah 3: Pilih kaedah pembayaran

#### Langkah 4: Semakan kaedah bayaran secara perbankan dalam talian fpx

### **DEPOSIT SSPN-i PLUS**

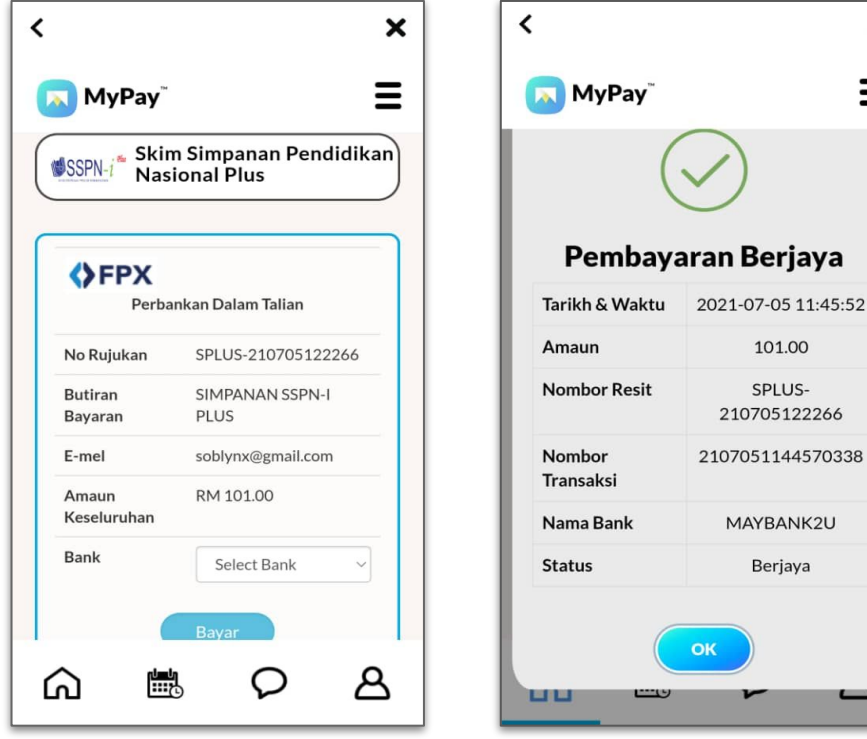

Langkah 5: Semakan maklumat bayaran

2107051144570338 MAYBANK2U Berjaya Langkah 6: Semakan resit bayaran

×

Ξ